| <u>Cikkek / szolgáltatások</u>                        | 2  |
|-------------------------------------------------------|----|
| Cikkcsoport                                           | 3  |
| Árcsoport                                             | 3  |
| Költséghely / Profitcenter                            | 3  |
| Projektek                                             | 4  |
| <u>Vevők / szállítók</u>                              | 5  |
| Saját termékek                                        | 6  |
| Saját termék bevételezés                              | 6  |
| Általános bizonylatkezelés                            | 7  |
| Alkalmazottak                                         | 9  |
| Raktárak                                              | 9  |
| Raktárközi mozgás                                     | 9  |
| Nagykereskedelmi partnerek belépése                   | 10 |
| Showroom alkalmazott                                  | 11 |
| Partnercsoportok                                      | 11 |
| Excel mentés                                          | 11 |
| Beszerzési árak felvitele                             | 12 |
| Beszerzési rendelés                                   | 12 |
| Beszerzési rendelés visszaigazolása                   | 13 |
| Rendelések (beszerzési és vevő) árfolyam ellenőrzések | 13 |
| Leltárív                                              | 14 |
| <u>Leltár hiány – többlet</u>                         | 14 |
| Számla stornó raktárra                                | 15 |
| Vevő értékelés a rendelésben                          | 15 |
| Alapadatok                                            | 16 |
| ÁFA beállítása                                        | 17 |
| <u>Főkönyvi könyvelés – Gyűjtőkódok</u>               | 17 |
| <u>Főkönyvi könyvelés – Főkönyvi számlák</u>          | 17 |
| Vegyes könyvelés                                      | 24 |
| Naplók                                                | 24 |
| Kartonok                                              | 25 |
| Főkönyvi számlák zárolás                              | 25 |
| Könyveléshez kapcsolódó listák                        | 25 |
| Pénztár és bank kezelése                              | 26 |
| Bankszámla rögzítése                                  | 27 |
| Bankköltség könyvelése                                | 28 |
| <u>Költségszámla</u>                                  | 29 |

### Cikkek / szolgáltatások

A \Raktár\Cikkek\ ill. a \Karbantartás\Szolgáltatások\ menüpontban vihetők fel a termékek és a szolgáltatások. A mezők jelentése a következő:

Szám: a termék cikkszáma, lehetőség szerint egyedi azonosítója Szöveges leírás: a termék megnevezése Cikkcsoport: a termék cikkcsoportja, ehhez kapcsolódik az ECOTAX Angol leírás: termék angol neve Magyar leírás: termék magyar neve Magasság: termék magassága Szélesség: termék szélessége Hosszúság: termék hosszúsága Margin: termék eladási ár szorzó Margin érték: eladási árhoz tartozó margin érték ECO tax: cseh ECO adó összege Frissítve: utolsó frissítés dátuma Lista ár: termék listaára Eladási ár: termék eladási ára Utolsó beszerzési ár: termék utolsó beszerzési ára, amennyiben nincs szállítóhoz rendelt ár Árrés %: termék beszerzési és listaárhoz viszonyított árrés %-a Egység: mennyiségi egység Súly: 1 db termék súlya kg-ban Bruttó súly: súly csomagolással együtt Készleten: termék összes készletét mutatja a raktárakban VTSZ/SZJ: vámtarifaszám, szolgáltatási jegyzékszám Elévült: ha már nem kell a termék, akkor be kell kattintani Vonalkód: termék vonalkódja, általában EAN13 Megjegyzés: bármit megjegyezhetünk a terméknek Kép: képet menthetünk el a cikkről Rajz: termék rajza, de szabadon átdefiniálható Gyártmány: termék gyártmány megnevezése Modell: termék modellszámla

#### Számlakapcsolatok

Készlet: készlet főkönyvi számla, amennyiben a terméket vásároljuk, készletezzük Árbevétel: árbevételi számla ELÁBÉ: az eladott áruk beszerzési értéke főkönyvi számla

Adó: azt az adónemet kell bekapcsolni, amelyek a termékre vonatkoznak, mind beszerzés, mind eladással kapcsolatban. Ha külföldre is értékesítjük a terméket, akkor a 0% ÁFÁ-t is meg kell jelölni.

#### Szállítási adatok

Szállító: a termék szállítója Szám: cikkszám a szállítónál Tól, ig: beszállítónál a dátum érvényes mettől – meddig Utolsó beszerzési ár: a szállítónál érvényes beszerzési ár Deviza: beszerzéshez kapcsolódó deviza Lead time: beszerzés várható ideje napban

#### Vevő ár adatok

A vevőnél 2 lehetőség van az ár megadására, vagy konkrét vevőhöz rendeljük az árakat, vagy árcsoporthoz, amit szintén beállítunk a vevőnél Vevő: konkrét vevő megadása Árcsoport: az árcsoport megadása Eladási ár: termék nettó eladási ára Deviza: árhoz kapcsolódó deviza érték Mikortól – meddig: ár érvényessége

#### Gombok:

Adatok frissítése: árkalkulációk futtatása Mentés: cikk / szolgáltatás mentése Mentés újként: cikk / szolgáltatás mentése újként az eredeti békén hagyásával

#### Cikkcsoport

A termékeket cikkcsoportba sorolhatjuk. A \Raktár\Cikkcsoport\ menüben lehet felrögzíteni a cikkcsoport nevét és Ecotax értékét.

# **Árcsoport**

A \Karbantartás\Árcsoport menüben lehet felrögzíteni. Az árcsoport kapcsolat a termékek és a vevők között az árak megállapítására.

#### Költséghely / Profitcenter

A \Karbantartás\Költséghely – Profitcenter\ menüben lehet a bejövő számlákhoz költséghelyet rendelni, a kimenő számlákhoz pedig profitcenter.

A Szöveges leírásba be kell írni a nevét, majd ki kell választani, hogy Költséghely vagy Profitcenter.

## Projektek

Lehetőség van projektek definiálására, ami minden bizonylathoz hozzárendelhető, így projektenként is tudunk szűrni, kiértékelni folyamatokat.

Szám: projekt száma Szöveges leírás: Projekt megnevezése Projekt cél: a projekt célja Szervezet: mely szervezethez köthető a projekt Szerződés I-V: szerződések száma Kezdete: szerződés kezdete Vége: szerződés vége Szerződés állapota: Nyitott, Lezárt, Indítatlan

|                                        | Projekt módosítása |      |                   |
|----------------------------------------|--------------------|------|-------------------|
| Szám 001                               |                    |      |                   |
| Szöveges<br>leírás Központi fejlesztés |                    |      |                   |
| Projekt cél pc                         |                    |      |                   |
| Szervezet sz                           |                    |      |                   |
| Szerződés I sz1                        | Kezdete            | Vége | Állapot Nyitott 🗾 |
| Szerződés II sz2                       | Kezdete            | Vége | Állapot Nyitott 🗾 |
| Szerződés III sz3                      | Kezdete            | Vége | Állapot Nyitott 💌 |
| Szerződés IV sz4                       | Kezdete            | Vége | Állapot Nyitott 💌 |
| Szerződés V sz5                        | Kezdete            | Vége | Állapot Nyitott 🔻 |
|                                        |                    |      | Nyitott           |
| Mentés Törlés                          |                    |      | Lezárt            |
|                                        |                    |      | Indítatlan        |

A projektet a **Mentés** gombbal lehet elmenteni, a **Törlés** gombbal pedig kitörölni. Ha már egyszer valamihez hozzárendeltük a projektet, akkor már nem tudjuk kitörölni.

# Árfolyamok

A napi árfolyamokat a \Karbantartás\Árfolyamok\Megjelenítés\ menüben lehet felrögzíteni. Mindkét dátumot az adott napra kell kitölteni, a devizát a szükségesre beállítani. 4 fajta árfolyamot lehet berögzíteni: Árfolyam vevő (ajánlatadás, vevői rendelés, kimenő számla esetén alkalmazandó), Árfolyam szállító (ajánlatkérés, szállítói rendelés, bejövő számlákhoz), Banki árfolyam vevők (a vevő számlák banki kiegyenlítéséhez kapcsolódó árfolyam), Banki árfolyam szállítók (a költség számlák banki kiegyenlítéséhez kapcsolódó árfolyam). Az árfolyam mentése gombbal lehet elmenteni.

|                      |                       |                         |                             | Árfolyamok megjelenít |
|----------------------|-----------------------|-------------------------|-----------------------------|-----------------------|
| Teljesítés<br>dátuma | 05-05-2010            |                         |                             |                       |
| Date2                | 05-05-2010            |                         |                             |                       |
| Deviza               | EUR 🔽                 |                         |                             |                       |
|                      |                       |                         |                             |                       |
| Árfolyam<br>Vevők    | Árfolyam<br>Szállítók | Banki árfolyam<br>Vevők | Banki árfolyam<br>Szállítók |                       |
| 31                   | 31                    | 31                      | 31                          |                       |
|                      |                       |                         |                             |                       |
| Show Curr            | Save Curr             |                         |                             |                       |

Árfolyam lekérdezésnél a teljesítés dátumához be kell írni a dátumot, majd az árfolyam megjelenítése gombot kell megnyomni.

|                      |                       |                         |                             | Árfolyamok megjelenít |
|----------------------|-----------------------|-------------------------|-----------------------------|-----------------------|
| Teljesíté:<br>dátuma | s 01-05-2010          | ]                       |                             |                       |
| Date                 | 2 01-05-2010          | ]                       |                             |                       |
| Deviza               | BUR 🔽                 | -                       |                             |                       |
|                      |                       |                         |                             |                       |
| Árfolyam<br>Vevők    | Árfolyam<br>Szállítók | Banki árfolyam<br>Vevők | Banki árfolyam<br>Szállítók |                       |
|                      |                       |                         |                             | •                     |
| Show Curr            | Save Curr             |                         |                             |                       |
| Show Can             | Save Cull             |                         |                             |                       |

Beállítható, hogy bizonyos felhasználókat figyelmeztesse a rendszer a napi árfolyam berögzítésére bejelentkezéskor.

### Vevők / szállítók

A \Karbantartás\Vevők ill. a \Karbantartás\Szállítók\ menüpontban lehet a vevőket és a szállítókat felrögzíteni. A mezők jelentése a következő:

Vevő száma: adható a vevőnek egyedi azonosító sorszám Cég neve: a cég pontos megnevezése Cím: kerület, utca, házszám, emelet, ajtó, Város: helység neve Megye: megyei elhelyezkedése Irányítószám: helység irányító száma Ország: ország rövidítés, Csehroszág = CR Kapcsolattartó: partner kapcsolattartó neve Telefon: partner telefonja Telefax: partner telefonja E-mail: partner e-mail címe; fontos, mert a bizonylatok elküldhetők az itt megadott e-mail címre E-mail másolat: bizonylatok másolatként ide is küldhetők

**Szállítási címek:** 5 db. szállítási cím megadható, ahova egymás után vesszővel elválasztva lehet felvinni a cím adatokat

Adó: azt az adónemet kell bekapcsolni, amely a partnerre vonatkoznak. Ha külföldi a partner, akkor a 0% ÁFÁ-t is kell megjelölni.

**Hitelkeret:** adható hitelkeret a partnernek, melyet a rendelésnél és a számlázánál a partner alatt követhetjük nyomon.

Fizetési határidő: napban megadva, ami naptári napot jelöl

Engedmény: %-os engedmény a partnernek

Adószám: partner adószáma

SIC: Ágazati osztályozási rendszerkód (Standard Industrial Classification)

BIC: ugyanaz, mint a SWIFT kód

IBAN: egységes felépítésű nemzetközi bankszámlaszám

Partnercsoport: a partnereket be lehet sorolni csoportokba

Árcsoport: a partner konkrét árszámításához kapcsolódó árcsoport, melyet a cikkeknél adunk meg.

Számlatípus: lehetőség van akár partnerenkénti számlaformátum megadására Deviza: partner pénzneme

**Megjegyzés:** bármilyen megjegyzést tehetünk a partnerhez, ami a rendelésekkor, a számlázáskor automatikusan bemásolódik a megjegyzésebe

ICO: cseh statisztikai hivatal azonosító száma

DIC: cseh adószám

## Saját termékek

A rendszer lehetővé teszi, hogy több termékek és / vagy szolgáltatást összekapcsolva egy új terméket hozzunk létre a \Raktár\Saját termékek\ menüpontban. Ezen felül arra is használhatjuk, hogy egy adott cikkből egy teljesen más cikket kapjunk. Felvitele teljesen megegyezik a cikk / szolgáltatás részben ismertetett módszerrel, azzal a kivétellel, hogy nincs szállító, mert bevételezni kell ezt egy másik menüpontban.

Kiegészítésképpen fel kell rögzíteni az összetevőket:

 A Szám mezőbe vagy a Szöveges leírásba rögzítsük be vagy a cikkszámot vagy név töredéket, majd nyomjuk meg az Enter vagy az Adatok frissítése gombot.
 A mennyiség mezőbe vigyük be, hogy hány darab kell belőle, alapesetben 1-et ad a rendszer.

3. Vigyük fel az összes terméket.

4. A könnyebb árképzés érdekében a termékeknek látszik a lista ára, ill. összesíti a rendszer.

| Összetevők       |                 |             |                                 |                |          |
|------------------|-----------------|-------------|---------------------------------|----------------|----------|
| Sz. Menny.       | Egység Anyagjeg | yzék A Szám | Szöveges leírás                 | Cikkcsoport    | Összeg   |
| 1 1              | ks 🗌            | ✓ Kingston  | 1GB Compact Flash Card Kingston | Dopl%26#328;ky | 177,35   |
| 2 1              | ks 🗌            | 80532       | Position Sensor                 | Náhradní díly  | 29,40    |
|                  |                 |             |                                 |                | <b>•</b> |
| Végösszeg 206,75 |                 |             |                                 |                |          |

5. Amikor végeztünk a termék adatainak a felvitelével, akkor Mentés gombbal el kell menteni.

### Saját termék bevételezés

A \Raktár\Saját termék\Saját termék bevételezése menüben lehet ezt bevételezni.

Meg kell adni vagy a számot vagy a szöveges leírást, ki kell választani, hogy melyik raktárból vételezzük ki, majd a Folytatás gombbal lehet indítani.

|                        | Saját termék bevételezése |
|------------------------|---------------------------|
| Szám ST                |                           |
| Szöveges leírás        |                           |
| Raktár 02 - Showroom 🔽 |                           |
| Folytatás              |                           |

Meg kell neki adni, hogy mennyit raktunk össze, a dátumot, és lehet megjegyzést is hozzá fűzni.

| Saját termék bevételezése |                 |              |        |                   |    |                              |              |
|---------------------------|-----------------|--------------|--------|-------------------|----|------------------------------|--------------|
| Raktár: 02 - Showroom     |                 |              |        |                   |    |                              |              |
| Szám                      | Szöveges leírás | VTSZ/<br>SZJ | Menny. | Rendelési<br>pont | Új | Mozgá <del>s</del><br>dátuma | Megjegyzés   |
| ST                        | Csomag 1        |              |        |                   | 5  | 05-05-2010                   | Összepakolás |
| Folytatás                 |                 |              |        |                   |    |                              |              |

A folytatás gombbal lehet bevételezni, ami annyit jelent, hogy a termékeket leveszi a raktárból, a saját terméket bevételezi.

# Általános bizonylatkezelés

A rendszerben a bizonylatkezelés mindenhol ugyanolyan. Válasszuk ki a kívánt bizonylatot a hozzá tartozó \Új xxxx rögzítése\ menüvel.

1. Válasszuk ki a partnert a lenyíló ablakban, majd az adatok frissítése gombot, hogy a partner adatait be tudja hozni a rendszer.

2. Állítsuk be a Számlaszámot / bizonylatszámot, amennyiben szükséges. Ha nem állítunk be, akkor a rendszer ad egyet automatikusan, de figyelembe véve a szigorú számadásúság elvét.

3. Állítsuk be a dátumokat: kelte, teljesítés, ill. esedékesség.

4. Állítsuk be a fizetési módot.

5. A tételek felrögzítéséhez vagy tudjuk a termék Cikkszámának vagy Szöveges leírásának ezt a részét. Amelyiket ismerjük, oda üssük be a szöveget, majd nyomjuk meg az Enter-t.

Ha egyértelműen adtuk meg a keresést, akkor azonnal kihozza a terméket.

Ha több tétel is meg felel a keresésnek, akkor a találatok megjelennek egy új ablakban, ahol ki kell választani a terméket, majd a Folytatás gombbal tovább kell lépni. Ha mégsem erre gondoltunk, akkor a böngésző előző ablak funkcióját alkalmazva visszaléphetünk.

Ha nincs ilyen tétel, akkor felkínálja a rendszer, hogy be lehet rögzíteni.

Ha egy tételt kiválasztottunk már, de nem kell, akkor a Cikkszám mezőjét töröljük ki, majd nyomjuk meg vagy az Entert vagy az Adatok frissítése gombot.

6. A tétel berögzítése után mindent meg lehet változtatni: a szöveges leírást, a mennyiséget, a mennyiségi egységet, engedmény százalékot, szállítás dátumát, gyártási számot. A lényeg, hogy a változtatások után vagy nyomjuk meg az Entert, vagy az Adatok frissítése gombot.

7. Ha előleget fizettek, akkor az Előleg mezőbe ezt bele kell vinni.

8. Ha mindjárt szeretnénk rendezni a bizonylatot -természetesen ez csak a számlánál működik-, akkor bevihetjük a dátumot, a bizonylat számot, megjegyzést írhatunk ill. a kiegyenlített összeget, majd azt, hogy ez honnan történt (Bank, Pénztár)

9. Amennyiben több szállítási címe van a partnernek, akkor a Számlázási cím gombot használjuk, ahol látjuk egyszerre a számlázási címeket, és a legfelső lenyíló mezőben ki tudjuk választani

10. Amikor befejeztük a bizonylat felvitelét, akkor a Rögzítés gombbal küldjük el.

11. Számla esetén alapértelmezetten felajánlja nyomtatáshoz a formátumot (Számla, PDF, képernyőre), ha nem elég az 1 példány, akkor ki kell javítani a kívántra. A Nyomtatás gombbal lehet generálni a bizonylatot nyomtatásra.

12. További gombok az ablakban:

Előzetes kép: html-ben megnézhetjük a számla formátumát.

E-mail: a bizonylatot el lehet küldeni e-mail-ben a partnernek, vagy akárkinek.

Vevőrendelés: vevőrendelés generálódhat a számlához.

## Alkalmazottak

Az alkalmazottak (felhasználók) felvitele a rendszergazda feladata, mert az alkalmazottakhoz vannak rendelve a különböző beállítások.

## Raktárak

Raktár \Raktárak \ Raktárak menüpontban a raktárakat lehet kilistázni:

| 01 - Központi raktár  |
|-----------------------|
| 02 - Showroom         |
| 03 - Rent             |
| 04 - Külső raktár I   |
| 05 - Külső raktár II  |
| 06 - Külső raktár III |
| 07 - Külső raktár IV  |
| 08 - Külső raktár V   |
| 09 - Külső raktár VI  |
| 10 - Külső raktár VII |

Raktárakat fel lehet rögzíteni, csak a nevét kell megadni, majd a mentés gombra kattintani:

|                 | Új raktár |
|-----------------|-----------|
| Szöveges leírás |           |
| Mentés          |           |

# Raktárközi mozgás

A raktárközi mozgást a \Rendelések\Új vevőrendelés menüben érhető el.

Lépések:

- 1. Amennyiben valamelyik partnerhez kapcsolódik, akkor válassza ki a vevőt, vagy ha nem, akkor válassza a Rolandot, majd nyomja meg az Adatok frissítése gombot.
- 2. Vigye fel a tételeket a szokásos módon.
- 3. Amikor végzett, akkor válassza ki, hogy melyik raktárból melyik raktárba szeretné átrakni a termékeket.

| From Warehouse | 01 - Központi raktár 💌 |  |
|----------------|------------------------|--|
| To Warehouse   | 02 - Showroom 🔽        |  |

4. Az adatok mentésére használja a Mentés gombot.

Fontos! A termékeket a rendszer nem megfelelő mennyiség esetén negatívba viszi át.

Nyomtatáshoz menjen be a \Rendelések\Vevőrendelések\ menüpontba, válassza ki a bizonylatot, majd a Raktárközi mozgás (Inventory List) bizonylatot PDF formátumban a képernyőre nyomtassa ki a Nyomtatás gombbal.

# Raktárból kiadás

Amennyiben a raktárból akarunk terméket kiadni, úgy elég azt kitölteni, hogy melyik raktárból szeretnénk kiadni az árut, majd a Mentés gombot megnyomni. Ebben az esetben a raktárból a terméket leveszi, de csak a rendelés kiszámlázásakor emeli le az összes készletből.

# Nagykereskedelmi partnerek belépése

A nagykereskedelmi partnerek belépését ugyanúgy, ahogyan a felhasználókét a rendszergazda végzi. A példában a Provozovna Roland Hudebni Laborator, aminek a belépése cm\_rhl, név és jelszó ugyanaz. Alapvetően a partner rendelést vihet fel, és megnézheti, milyen megrendelése van.

\Rendelések\Új vevőrendelés\ menüpontban a vevő saját maga, nem tudja módosítani a már lezárt megrendeléseit, ehhez a Roland alkalmazottakat kell megkeresnie.

A termékeknél vagy tudja a cikkszámot, vagy a megnevezés egy részletét. Frissíteni Enter gombbal tud, lerázni a mentés gombbal.

| Rendelések<br>Új vevőrendelés<br>Listák<br>Vevőrendelések | ¥evő <sup>⊃</sup> ro∨ozovna Roland Hudebni Laborator<br>Hitelkeret 0 Maradék -250,700 |
|-----------------------------------------------------------|---------------------------------------------------------------------------------------|
| Kilépés                                                   | Osztály 🛛 🗸                                                                           |
|                                                           | From Warehouse 🔽 💙                                                                    |
|                                                           | To Warehouse 🔽 👻                                                                      |
|                                                           | Deviza CZK 💌                                                                          |
|                                                           | Teljesítés helye                                                                      |
|                                                           | Fizetési mód                                                                          |
|                                                           | Sz. Szám Szöveges leírás                                                              |
|                                                           |                                                                                       |
|                                                           | Cikkcsoport                                                                           |
|                                                           |                                                                                       |

\Listák\Vevőrendelések\ menüben szűrhet a rendelésre, de alapbeállításként a nyitott rendeléseket listázza a rendszer.

| Vevő             | Provozovna Ro | oland Hudebni Labor | ator 🔽         |                    |
|------------------|---------------|---------------------|----------------|--------------------|
| Osztály          |               | *                   |                |                    |
| Rendelés száma   |               |                     |                |                    |
| Megjegyzés       |               |                     |                |                    |
| Belső feljegyzés |               |                     |                |                    |
| Mikortól:        |               | I                   | Meddig:        |                    |
|                  | Vyitott       | 🗌 Lezárt            | _              | _                  |
|                  | Azonosító     | Rendelés száma      | 🗹 Dátum        | Leszállítás        |
| Oszlopok:        | 🗹 Vevő        | ✓ Sales             | 📃 Fizetési mód | 🗹 Megjegyzés       |
|                  | 📃 Összeg      | 🗖 Adó               | 🗹 Végösszeg    | 🗹 Belső feljegyzés |
|                  | 📃 Részösszeg  |                     |                |                    |
|                  |               |                     |                |                    |
| Folytatás        |               |                     |                |                    |

A kilépés gombbal tudja elhagyni a programot. **Showroom alkalmazott** 

A showroom alkalmazott példa az sr\_andras loginnal lehet belépni.

\Karbantartás\Vevők\Új vevő felvitele menüpontban tud új vevőt felrögzíteni. Új vevő esetén a Partnercsoport mező kitöltéstől függetlenül a Showroom partnercsoportba menti el,

amennyiben a vevőt Showroom alkalmazott viszi fel a rendszerbe.

\Karbantartás\Vevők\Keresés\ menüpontban csak a Showroom vevőket listázza ki.

Amennyiben valamelyik vevőt át akarjuk minősíteni Showroom vevőnek, úgy azt egy olyan felhasználó teheti meg, aki nem Showroom felhasználó.

| Összes                   |
|--------------------------|
| Név                      |
| Akos                     |
| Dusan Mathon             |
| Erik Goetz               |
| Jakub Kovtun             |
| Jirí Karpeta             |
| Jirí Symanek             |
| Michal Karban Libra shop |
| Pavel Pavlík             |
| Renata Jelinková         |
|                          |
|                          |
| Újvevő                   |

A \Bevételek\Új számla kiállítása\ és a \Listák\Számlák listája\ menüpontok a korábban megszokott módon működnek. A Showroom alkalmazottak ebben a menü pontban csak a Showrrom partnerek láthatják.

#### Partnercsoportok

A partnercsoportok a \Karbantartás\Partnercsoportok menüben van. A csoportokhoz 2 különféle kedvezmény kapcsolható.

| Partnercsoport Partner 15% |
|----------------------------|
| Engedmény % 15             |
| Discount II %              |
|                            |
| Mentés Törlés              |

## **Excel mentés**

Minden ablakot, amit a böngészőbe megjelenítünk el tudjuk menteni Excel táblába két féle módon.

- 1. Jelöljük ki a másolandó területet.
- 2. Vagy jobb egér másolás vagy Ctrl + c gombbal másoljuk ki a vágólapra.
- 3. Excelbe javasolt a jobb egér irányított beillesztés gomb Szöveg típusként mentése, mert ellenkező esetben a linkeket is belemásolja, aminek csak ott van értelme, ha belső körben használjuk a rendszer, mert így azonnal meg lehet nézni Excelből a kérdéses bizonylatot. Ellenben ez a bizonylat nem tartozik külső személyre, tehát bánjunk vele körültekintően!

### Beszerzési árak felvitele

A beszerzési árakat a \Raktár\Cikkek\ menüpontban a termékeknél lehet felrögzíteni. A szállítónál be kell állítani a szállítót, a beszerzési intervallumot, az árat, és a deviza nemet. Fontos, hogy dátum intervallumot ki kell tölteni.

| Szállító               | Szám          | ¥ From     | ¥ To       | Utolsó<br>beszerzési<br>ár | Dev   | Leadtime |
|------------------------|---------------|------------|------------|----------------------------|-------|----------|
| Roland East Europe Ltd | do 18-08-2008 | 14-07-2008 | 15-07-2008 | 1.240,00                   | EUR 💌 | пар      |
| Roland East Europe Ltd | 111111        | 01-01-2010 | 31-03-2010 | 1.500,00                   | EUR 💌 | nap      |
| Roland East Europe Ltd | 222222        | 01-04-2010 | 30-12-2010 | 1.350,00                   | EUR 💌 | nap      |
| V                      |               |            |            |                            | CZK 💌 | nap      |

Ezen felül megadható a szállítói cikkszám, illetve a beszerzés napja.

## Beszerzési rendelés

A \Rendelések\Új beszerzési rendelés\ menüpont alatt lehet beszerzési rendeléseket rögzíteni. A korábbi verzióval ellentétben a cikkszám marad a szám mezőben, a szállítói cikkszám pedig alatta található.

| Sz.         | Szám          |             |                  | Szöveges leír | ás |
|-------------|---------------|-------------|------------------|---------------|----|
| 1           | 701000        | ]           | Roland HPi-6S-MH |               | ]  |
| Leszállítás | 22-04-2010 Gy | ártási szám |                  | Projekt       | *  |
| 2           |               | ]           |                  |               | ]  |
| Cikkcsopor  | t             |             | ~                |               |    |

A beszerzési rendelés visszaigazolását ki lehet választani:

| Vouifu oudou | Beérkezett_áruk_között_még_nem_szerepel 🔫 |
|--------------|-------------------------------------------|
| verny order  |                                           |
| From         | Nem_tudjuk_szállítani                     |
| Warehouse    | Megrendeltük                              |
| o Warehouse  | Beérkezett_áruk_között_még_nem_szerepel   |
| Douiza       | Megérkezett                               |

# Rendelések (beszerzési és vevő) árfolyam ellenőrzések

Euro árfolyam nem lehet 1.

| Hiba!                           |
|---------------------------------|
| Exchangerate of EUR is equal 1! |

Árfolyam eltérés az utolsó árfolyamhoz képest nem lehet több 10%-nál.

| Bevitt árfolyam                     | Utolsó árfolyam                | Eltérés %                  |
|-------------------------------------|--------------------------------|----------------------------|
| Hiba!                               |                                |                            |
| Exchangerate of EUR is more then 10 | percent! (Exchangerate: 20 - k | ast: 26 - avg: 30 percent) |

## Leltárív

Mivel bevezetésre került több raktár használata, így a leltárt a \Raktár\Cikkek\Cikkek\ menüpontban ki kell választani a raktárat.

|                 |                                                                                                    | Cikkek                                                                                                    |
|-----------------|----------------------------------------------------------------------------------------------------|----------------------------------------------------------------------------------------------------|
|                 |                                                                                                    |                                                                                                    |
| Szám            |                                                                                                    |                                                                                                    |
| Szöveges leírás |                                                                                                    |                                                                                                    |
| Raktár          | <b>.</b>                                                                                                    |                                                                                                    |
| Cikkcsoport     |                                                                                                    | 🔽 Gyártási szám                                                                                                    |
| Gyártmány       | 02 - Showroom<br>08 - Külső raktár V                                                                                                    | Modell                                                                                                    |
| Rajz            | 06 - Külső raktár III                                                                                                    | Vonalkód                                                                                                    |
|                 | 04 - Külső raktár I<br>01 - Központi raktár<br>07 - Külső raktár IV<br>09 - Külső raktár VI<br>03 - Rent                                  | zó 🖸 Elévült 🖸 Tranzakció nélküli<br>Vevőszámlák<br>Vevőrendelések <b>Mikortól: Meddig:</b> Ajánlatadások                           |
| Oszlopok:       | U5 - Kuiso raktar II<br>HT - Leltár hiány - többlet<br>10 - Külső raktár VII<br>  Kép   Rajz<br>  Cikkcsoport   Gyártmány<br>  Részösszeg | eírás 🗌 Gyártási szám 🕑 Mértékegység<br>Dtolsó beszerzési ár 🗹 Sor összesen<br>Rendelési pont 🗋 Súly<br>Vonalkód<br>Modell 🗌 Raktár |
| Folytatás       |                                                                                                    |                                                                                                    |

A Folytatás gombbal lehet továbblépni, a felnyíló ablakban már csak azoknál a termékeknél látszódik a mennyiség, amelyekből a megadott raktárba található valami.

Jelöljük ki a termékeket, majd másoljuk bele excelbe ctrl+c >> Irányított beillesztés mint Szöveg. Tehát a leltározott mennyiséget egy xls állományba rögzítsük fel irányított beillesztéssel, ezzel kényelmesen lehet a továbbiakban dolgozni, bevált módszer.

## Leltár hiány – többlet

A leltár hiány – többlet esetén ez eljárás az, hogy a hiányt beletesszük a "HT – Leltár hiány – többlet" raktárba, a többletet kivesszük onnét.

A leltár hiánynál a \Rendelések\Új vevőrendelés menüpontban válasszuk ki azt a raktárt, ahol a hiány volt, és tegyük át a hiányzó tételeket a Leltár hiány – többlet raktárba.

| From Warehouse | 01 - Központi raktár        | ▼ |
|----------------|-----------------------------|---|
| To Warehouse   | HT - Leltár hiány - többlet | • |

A leltár többletnél a \Rendelések\Új vevőrendelés menüpontban válasszuk ki a Leltár hiány – többlet raktárt, majd azt a raktárt, ahol a többlet keletkezet.

| From Warehouse | HT - Leltár hiány - többlet 💌 |  |
|----------------|-------------------------------|--|
| To Warehouse   | 01 - Központi raktár 💿 💌      |  |

A leltár hiány – többlet ezen kezelési módszerével könnyen észrevehető a leltár hiány – többlet oka, (pl. termék csere) ill. egyszerűen megállapítható a leltár hiány – többlet értéke.

## Számla stornó raktárra

Számla stornó esetén meg lehet adni a raktárt. \Bevételek\Listák\Számlák listája menüpontban ki kell választani a megfelelő számlát, majd a Stornó gombot bekapcsolva és kiválasztva a Raktárt, Új számlát kell készíteni.

| Megjegyzés                                                | Belső feljegyzések                               | 01 - Központi raktár<br>02 - Showroom<br>03 - Rent                                                  |
|-----------------------------------------------------------|--------------------------------------------------|----------------------------------------------------------------------------------------------------|
| Dátum                                                     | Bizonylatszám                                    | 04 - Külső raktár I<br>05 - Külső raktár II<br>06 - Külső raktár III<br>07 - Külső raktár IV        |
| Számla 🗸 💽 PDF 💌                                          | Képernyőre 🔽 Példányszá                          | 08 - Külső raktár V<br>09 - Külső raktár VI<br>10 - Külső raktár VII<br>HT - Leltár hiány - többlet |
| Előzetes kép Nyomtatás Új<br>E-mail Szállítási cím Vevőre | számla Stornó? □ Raktár<br>ndelés Rögzítés Adato | k frissítése                                                                                        |

## Vevő értékelés a rendelésben

A \Rendelések\Új vevőrendelés\ menüben a vevő kiválasztása, és az Adatok frissítése gomb használata után a szokásos hitelkeret és rendezetlen szállítók alá bekerült a vevő fizetési morálja.

Az Unpaid days mutatja a legrégebben lejárt, fizetetlen számlához tartozó késedelmes napok számát. A Late pament day mutatja a legkésőbb kiegyenlített számla kifizetésének késedelmét, illetve előrehozatalát. Ha az érték negatív, akkor előbb kifizette azt a számlát.

| <b>νενő</b> ΑΑΑΑΑΑ-kip | vő AAAAA-kiprobalos vevo |  |
|------------------------|--------------------------|--|
| Hitelkeret             | Maradék 492.343          |  |
| Unpaid day             | Zate payment day -7      |  |

## Alapadatok

A \Könyvelés\Alapbeállítások\ menüpontban a működési és paraméter környezetet lehet beállítani.

A cég adószáma, alapmennyiségi egység, fizetési türelmi napok.

| Adószám 12345678-1-1                     |
|------------------------------------------|
| Súlyegység db                            |
| Limitation day of default in paying      |
| Limitation day of default in paying plus |

A rendszer automatikusan könyvel, ehhez szükséges beállítani az alap főkönyvi számlákat.

Készletszámla: készletre vétel számlája

Árbevétel számla: árbevétel könyvelésének egyik oldala

Költségszámla: vásárolt áruk eladása esetén ELÁBÉ

Árfolyam nyereség, veszteség számlák

Készpénzes vevők: eladás esetén a könyvelés másik lába

Készpénzes szállítók: vásárlás esetén a könyvelés másik lába

| Készletszámla        | 2610Áruk 💌                           |
|----------------------|--------------------------------------|
| Árbevételszámla      | 9110Belföldi árbevétel 💌             |
| Költségszámla        | 8140Eladott áruk beszerzési értéke 💌 |
| Árfolyamnyereség     | 9110Belföldi árbevétel 🔽             |
| Árfolyamveszteség    | 8700Árfolyamveszteség 🗾              |
| Készpénzes vevők     | 3110Odběratelé 🔽                     |
| Készpénzes szállítók | 4540Belföldi Szállítók 🗾 🗾           |

A rendszer bármennyi devizát tud használni, bevitele ":"-al elválasztva.

| A saját és külföldi devizákat jelölje 3 b | etűvel kettősponttal elválasztva! (pl. HUF:EUR:USD) |
|-------------------------------------------|-----------------------------------------------------|
| CZK:EUR:USD:HUF                           |                                                     |

A rendszer a törvényeknek megfelelően kezeli a számlaszámokat, automatikusan növeli az értékét. Lehetőség van prefixek felvitelére is, de mindenképpen számmal kell végződnie.

| Utolsó számlaszám              | 20068830  |
|--------------------------------|-----------|
| Utolsó vevő rendelésszám       | OB004615  |
| Utolsó beszerzési rendelésszám | OB1000209 |
| Utolsó ajánlatadás száma       | 0         |
| Utolsó ajánlatkérés száma      | 0         |

# ÁFA beállítása

Az ÁFA kulcsokat először a főkönyvben kell beállítani, hogy mi a neve. Majd az adó %-t, a típust (VIS – visszaigényelhető, FIZ – fizetendő), érvényességét.

|                    | Adókulc | s (%) | Típus | Érvényes -tő | -ig        |
|--------------------|---------|-------|-------|--------------|------------|
| DPH 20% na vstupu  | 20      |       | VIS   | 01-01-2010   | 31-12-2020 |
| DPH 19% na vstupu  | 19      |       | VIS   | 01-01-2000   | 31-12-2009 |
| DPH 10% na vstupu  | 10      |       | VIS   | 01-01-2010   | 31-12-2020 |
| DPH 9% na vstupu   | 9       |       | VIS   | 01-01-2000   | 31-12-2009 |
| DPH 0% na vstupu   |         |       | VIS   | 01-01-2000   | 31-12-2020 |
| Nedanocy na vstupu |         |       | VIS   | 01-01-2000   | 31-12-2020 |
| DPH 20%            | 20      |       | FIZ   | 01-01-2010   | 31-12-2020 |
| DPH 19%            | 19      |       | FIZ   | 01-01-2000   | 31-12-2009 |
| DPH 10% na výstupu | 10      |       | FIZ   | 01-01-2010   | 31-12-2020 |
|                    | -       |       |       |              |            |

# Főkönyvi könyvelés – Gyűjtőkódok

A főkönyvi számlákat gyűjtőkódba rakjuk. A gyűjtőkódokra nem lehet könyvelni, csak a csoportosításra való. A \Könyvelés\Könyvelési törzsadatok\Gyűjtőkódok menüpontban található. Bármilyen szintű csoportosítás alkalmazható.

| Gyűjtőkód | Szöveges leírás      |
|-----------|----------------------|
| 1         | BEFEKTETETT ESZKÖZÖK |
| 114       | Tárgyi eszközök      |
| 119       | Tárgyi eszközök ÉCS  |
| 2         | KÉSZLETEK            |
| 261       | Áruk                 |
| 3         | KÖVETELÉSEK          |

# Főkönyvi könyvelés – Főkönyvi számlák

A \Könyvelés\Könyvelési törzsadatok\Főkönyvi számlák menüpontban érhetők el a főkönyvi számlák. A főkönyvi beállítások számlaosztályonként kerülnek ismertetésre példával együtt.

1-es számlaosztály – befektetett eszközök

Gyakorlatilag itt elég a Számlatípusnál az Eszköz és Számla mezőt beklikkelni. Az értékcsökkenés esetén sem kell semmi egyebet beállítani, mert a rendszer nem számol automatikusan tárgyi eszköz értékcsökkenést.

| Számlaszám                                                                                                    | 1140                                                                                                    |  |  |  |
|----------------------------------------------------------------------------------------------------|----------------------------------------------------------------------------------------------------|--|--|--|
| Szöveges leírás                                                                                                    | lrodai eszközök                                                                                                    |  |  |  |
| Description other                                                                                                   | ii                                                                                                    |  |  |  |
| Számlatípus                                                                                                    | <ul> <li>Eszköz</li> <li>Kontra</li> <li>Kötelezettség</li> <li>Tőke</li> <li>Árbevétel</li> <li>Költség</li> </ul> |  |  |  |
| Gyűjtőszámla legyen: 🗌 Vevők 🗌                                                                                      | ] Szállítók 🗖 Készlet                                                                                               |  |  |  |
| M                                                                                                    | ely tranzakció(k)-nál lehessen kiválasztani?:                                                                       |  |  |  |
| Bevételek könyvelése Költségek                                                                                      | könyvelése  Cikkek beszerzése/eladása  Szolgáltatások beszerzése/eladása                                            |  |  |  |
| Árbevétel     Költség     Pénztár     Bank     Bank     Adó     Adó                                                 | /Eszköz ☐ Árbevétel ☐ Árbevétel ☐ Költség ☐ Adó ☐ Adó                                                               |  |  |  |
| Kiválasztható legyen a vevő/szállító űrlapokon, mint adószámla? 🔿 <sub>Igen</sub> 💿 <sub>Nem</sub><br>Gyűjtőkód 114 |                                                                                                    |  |  |  |

2-es számlaosztály – Áruk

Áruk könyvelése esetén a Számlatípus: Eszköz, Számla. A gyűjtőszámla Készlet.

| Számlaszám                                                                                    | 2610                                                                                                    |  |  |
|-----------------------------------------------------------------------------------------------|----------------------------------------------------------------------------------------------------|--|--|
| Szöveges leírás                                                                               | Áruk                                                                                                    |  |  |
| Description other                                                                             |                                                                                                    |  |  |
| Számlatípus                                                                                   | <ul> <li>⊙ Eszköz</li> <li>○ Kontra</li> <li>○ Kötelezettség</li> <li>○ Tőke</li> <li>○ Árbevétel</li> <li>○ Költség</li> </ul> |  |  |
| Gyűjtőszámla legyen: 🗌 Vevők 🗌                                                                | Szállítók 🗹 Készlet                                                                                                    |  |  |
| м                                                                                             | ely tranzakció(k)-nál lehessen kiválasztani?:                                                                                   |  |  |
| Bevételek könyvelése Költségek                                                                | könyvelése Cikkek beszerzése/eladása Szolgáltatások beszerzése/eladása                                                          |  |  |
| Árbevétel     Költség,     Pénztár     Bank     Bank     Adó                                  | /Eszköz Árbevétel Árbevétel<br>ELÁBÉ Költség<br>Adó Adó                                                                         |  |  |
| Kiválasztható legyen a vevő/szállító űrlapokon, mint adószámla? 🔿 Igen 💿 Nem<br>Gyűjtőkód 261 |                                                                                                    |  |  |

3-as számlaosztály – Követelések

31 követelések áruszolgáltatásból és szolgáltatásból. Számlatípus: Követelések és Számla, Gyűjtőszámla: Vevők.

| Számlaszám                                                                                    | 3110                                                                                                    | 1                    |                                   |  |
|-----------------------------------------------------------------------------------------------|----------------------------------------------------------------------------------------------------|----------------------|-----------------------------------|--|
| Szöveges leírás                                                                               | Odběratelé                                                                                                    | _                    |                                   |  |
| Description other                                                                             |                                                                                                    |                      |                                   |  |
| Számlatípus                                                                                   | <ul> <li>Eszköz</li> <li>Kontra</li> <li>Kötelezettség</li> <li>Tőke</li> <li>Árbevétel</li> <li>Költség</li> </ul> | ⊖ Fejléc<br>⊙ Számla |                                   |  |
| Gyűjtőszámla legyen: 🗹 Vevők 🗌                                                                | 🛛 Szállítók 🗖 Készlet                                                                                               |                      |                                   |  |
| M                                                                                             | ely tranzakció(k)-nál                                                                                               | lehessen kiválaszt   | ani?:                             |  |
| Bevételek könyvelése Költségek                                                                | könyvelése Cikkek b                                                                                                 | eszerzése/eladása    | Szolgáltatások beszerzése/eladása |  |
| Árbevétel     Költség,     Pénztár     Bank     Bank     Adó     Adó                          | ′Eszköz □ Árbev<br>□ ELÁBÉ<br>□ Adó                                                                                 | étel                 | ☐ Árbevétel<br>☐ Költség<br>☐ Adó |  |
| Kiválasztható legyen a vevő/szállító űrlapokon, mint adószámla? 🔿 Igen 💿 Nem<br>Gyűjtőkód 311 |                                                                                                    |                      |                                   |  |

38 pénzeszközök. Számlatípus: Eszközök és Számla. Bevételek könyvelése: Pénztár, Költségek könyvelése: pénztár. Bank esetén a Bevételek könyvelés: Bank, Költségek könyvelése: Bank.

| Számlaszám                                                                                                    | 3810                                                                                                    |  |  |
|----------------------------------------------------------------------------------------------------|----------------------------------------------------------------------------------------------------|--|--|
| Szöveges leírás                                                                                                    | Pénztár 1                                                                                                    |  |  |
| Description other                                                                                                    |                                                                                                    |  |  |
| Számlatípus                                                                                                    | <ul> <li>Eszköz</li> <li>Kontra</li> <li>Kötelezettség</li> <li>Tőke</li> <li>Árbevétel</li> <li>Költség</li> </ul> |  |  |
| Gyűjtőszámla legyen: 🗌 Vevők [                                                                                                    | 🗆 Szállítók 🗖 Készlet                                                                                               |  |  |
| м                                                                                                    | lely tranzakció(k)-nál lehessen kiválasztani?:                                                                      |  |  |
| Bevételek könyvelése Költségek                                                                                                    | könyvelése Cikkek beszerzése/eladása Szolgáltatások beszerzése/eladása                                              |  |  |
| <ul> <li>Árbevétel</li> <li>Költség</li> <li>✓ Pénztár</li> <li>✓ Pénztár</li> <li>Bank</li> <li>Bank</li> <li>Adó</li> <li>Adó</li> </ul> | /Eszköz<br>ELÁBÉ<br>Adó<br>// Adó                                                                                   |  |  |
| Kiválasztható legyen a vevő/szállító űrlapokon, mint adószámla? 🔘 Igen 💿 Nem                                                               |                                                                                                    |  |  |
| Gyűjtőkód                                                                                                    | 381                                                                                                    |  |  |

4-es számlaosztály – kötelezettségek

454 szállítók. Számlatípus: Kötelezettségek és Számla. Gyűjtőszámla: szállítók.

| Számlaszám                                                                   | 4540                                                                                                    |            |  |  |
|------------------------------------------------------------------------------|----------------------------------------------------------------------------------------------------|------------|--|--|
| Szöveges leírás                                                              | Belföldi Szállítók                                                                                                    |            |  |  |
| Description other                                                            |                                                                                                    |            |  |  |
| Számlatípus                                                                  | <ul> <li>○ Eszköz</li> <li>○ Kontra</li> <li>○ Kötelezettség</li> <li>○ Tőke</li> <li>○ Árbevétel</li> <li>○ Költség</li> </ul> |            |  |  |
| Gyűjtőszámla legyen: 🗌 Vevők 🖸                                               | ] Szállítók 🔲 Készlet                                                                                                    |            |  |  |
|                                                                              | ely tranzakció(k)-nál lehessen kiválasztani?:                                                                                   | 1          |  |  |
| Bevételek könyvelése Költségek                                               | könyvelése Cikkek beszerzése/eladása Szolgáltatások beszerzé                                                                    | se/eladása |  |  |
| Árbevétel     Költség,     Pénztár     Pénztár     Bank     Bank     Adó     | Eszköz Árbevétel Árbevétel<br>ELÁBÉ Költség<br>Adó Adó                                                                          |            |  |  |
| Kiválasztható legyen a vevő/szállító űrlapokon, mint adószámla? 🔿 Igen 💿 Nem |                                                                                                    |            |  |  |
| Gyűjtőkód                                                                    | 454                                                                                                    |            |  |  |

4660 bejövő ÁFA. Az alapadatoknál jelenik meg ÁFA beállításánál. Számlatípus: Kötelezettség és Számla. Költségek könyvelése: Adó, Cikkek: Adó, Szolgáltatások: Adó.

| Számlaszám                                                                                                    | 4660                                                                                                    |                      |                                                               |  |
|----------------------------------------------------------------------------------------------------|----------------------------------------------------------------------------------------------------|----------------------|---------------------------------------------------------------|--|
| Szöveges leírás                                                                                                    | DPH 20% na vstupu                                                                                                    |                      |                                                               |  |
| Description other                                                                                                    | AFA 20%                                                                                                    |                      |                                                               |  |
| Számlatípus                                                                                                    | <ul> <li>○ Eszköz</li> <li>○ Kontra</li> <li>⊙ Kötelezettség</li> <li>○ Tőke</li> <li>○ Árbevétel</li> <li>○ Költség</li> </ul> | O Fejléc<br>⊙ Számla |                                                               |  |
| Gyűjtőszámla legyen: Vevők                                                                                                    | J Szállítók ∟ Készlet<br>elv tranzakció(k)-nál leh:                                                                             | accon kiuálaczt      | ani?                                                          |  |
| Bevételek könyvelése Költségek                                                                                                    | könyvelése Cikkek besze                                                                                                    | rzése/eladása        | Szolgáltatások beszerzése/eladása                             |  |
| <ul> <li>Árbevétel</li> <li>Költség,</li> <li>Pénztár</li> <li>Pénztár</li> <li>Bank</li> <li>Bank</li> <li>Adó</li> <li>✓ Adó</li> </ul> | /Eszköz<br>☐ Árbevétel<br>☐ ELÁBÉ<br>☑ Adó                                                                                      |                      | <ul> <li>Arbevétel</li> <li>Költség</li> <li>✓ Adó</li> </ul> |  |
| Kiválasztható legyen a vevő∕szállító űrlapokon, mint adószámla? ⊙ <sub>Igen</sub> O <sub>Nem</sub><br>Gyűjtőkód 466                       |                                                                                                    |                      |                                                               |  |

4670 kimenő ÁFA. Az alapadatoknál jelenik meg ÁFA beállításánál. Számlatípus: Kötelezettség és Számla. Bevételek könyvelése: Adó, Cikkek: Adó, Szolgáltatások: Adó.

| Számlaszám                                                                                           | 4670                                                                                                    |  |  |  |  |
|----------------------------------------------------------------------------------------------------|----------------------------------------------------------------------------------------------------|--|--|--|--|
| Szöveges leírás                                                                                      | DPH 20%                                                                                                    |  |  |  |  |
| Description other                                                                                    |                                                                                                    |  |  |  |  |
| Számlatípus                                                                                          | <ul> <li>Eszköz</li> <li>Kontra</li> <li>Kötelezettség</li> <li>Tőke</li> <li>Árbevétel</li> <li>Költség</li> </ul>     |  |  |  |  |
| Gyűjtőszámla legyen: 🗌 Vevők 🔲 Szállítók 🗌 Készlet                                                   |                                                                                                    |  |  |  |  |
| Bevételek könyvelése Költségek                                                                       | riy tranzaktiv(k)-nai lenessen kivalasztainy:<br>könyvelése Cikkek heszerzése/eladása Szolnáltatások heszerzése/eladása |  |  |  |  |
| <ul> <li>Árbevétel</li> <li>Pénztár</li> <li>Pank</li> <li>Bank</li> <li>Adó</li> <li>Adó</li> </ul> | 'Eszköz       Arbevétel       ELÁBÉ       ✓ Adó                                                                         |  |  |  |  |
| Kiválasztható legyen a vevő/szállító űrlapokon, mint adószámla?                                      |                                                                                                    |  |  |  |  |

5-ös számlaosztály – költségek

Minden költséget ide kell felvezetni. Számlatípus: Költségek és Számla. Költségek könyvelése: Költség/Eszköz.

| Számlaszám                                                                               | 5200                                                                                                    |                                             |                                                             |
|------------------------------------------------------------------------------------------|----------------------------------------------------------------------------------------------------|---------------------------------------------|-------------------------------------------------------------|
| Szöveges leírás                                                                          | Bérleti díj                                                                                                    |                                             |                                                             |
| Description other                                                                        |                                                                                                    |                                             |                                                             |
| Számlatípus                                                                              | <ul> <li>○ Eszköz</li> <li>○ Kontra</li> <li>○ Költelezettség</li> <li>○ Tőke</li> <li>○ Árbevétel</li> <li>⊙ Költség</li> </ul> | <ul><li>○ Fejléc</li><li>⊙ Számla</li></ul> |                                                             |
| Gyűjtőszámla legyen: 🗌 Vevők 🗌                                                           | ] Szállítók 🔲 Készlet                                                                                                    |                                             |                                                             |
| M                                                                                        | ely tranzakció(k)-nál lehe                                                                                                    | ssen kiválaszt                              | ani?:                                                       |
| Bevételek könyvelése Költségek                                                           | könyvelése Cikkek besze                                                                                                    | rzése/eladása                               | Szolgáltatások beszerzése/eladása                           |
| Árbevétel     ✓ Költség,       Pénztár     Pénztár       Bank     Bank       Adó     Adó | Eszköz Arbevétel                                                                                                    |                                             | <ul> <li>Árbevétel</li> <li>Költség</li> <li>Adó</li> </ul> |
| Kiválasztható legyen a vevő/szállító űrlapokon, mint adószámla? O Igen                   |                                                                                                    |                                             |                                                             |

6-os 7-es számlaosztály

Normál esetben nem használjuk, mert ennek csak abban az esetben van értelme, ha mindent költséghelyre könyvelünk.

8-as számlaosztály – Önköltség, ráfordítás.

814 ELÁBA. Számlatípus: Költség és Számla, Cikkek beszerzése/eladása: ELÁBÉ.

| Számlaszám <mark>8140</mark>                                                 |                                                                    |  |  |  |  |
|------------------------------------------------------------------------------|--------------------------------------------------------------------|--|--|--|--|
| Szöveges leírás Elad                                                         | ott áruk beszerzési értéke                                         |  |  |  |  |
| Description other                                                            |                                                                    |  |  |  |  |
| Számlatípus                                                                  | Eszköz<br>Kontra<br>Kötelezettség<br>Tőke<br>Árbevétel<br>Költség  |  |  |  |  |
| Gyűjtőszámla legyen: 🗌 Vevők 🔲 Sza                                           | állítók 🗖 Készlet                                                  |  |  |  |  |
| Mely tranzakció(k)-nál lehessen kiválasztani?:                               |                                                                    |  |  |  |  |
| Bevételek könyvelése Költségek köny                                          | velése Cikkek beszerzése/eladása Szolgáltatások beszerzése/eladása |  |  |  |  |
| Árbevétel     Költség/Eszki     Pénztár     Bank     Adó     Adó             | öz Árbevétel ☐ Árbevétel<br>✓ ELÁBÉ ☐ Költség<br>☐ Adó ☐ Adó       |  |  |  |  |
| Kiválasztható legyen a vevő/szállító űrlapokon, mint adószámla? 🔘 Igen 💿 Nem |                                                                    |  |  |  |  |
| Gyűjtőkód 814                                                                |                                                                    |  |  |  |  |

87 Árfolyamveszteség. Számlatípus: Költség és Számla. Ugyanúgy működik, mint az 5-ös költség.

| Számlaszám                                                                                                    | 8700                                                                                                    |                                                |                                   |
|----------------------------------------------------------------------------------------------------|----------------------------------------------------------------------------------------------------|------------------------------------------------|-----------------------------------|
| Szöveges leírás                                                                                                    | Árfolyamveszteség                                                                                                    |                                                |                                   |
| Description other                                                                                                   |                                                                                                    |                                                |                                   |
| Számlatípus                                                                                                    | <ul> <li>⊂ Eszköz</li> <li>⊂ Kontra</li> <li>⊂ Kötelezettség</li> <li>⊂ Tőke</li> <li>⊂ Árbevétel</li> <li>⊙ Költség</li> </ul> | <ul> <li>✓ Fejléc</li> <li>✓ Számla</li> </ul> |                                   |
| Gyűjtőszámla legyen: 🗌 Vevők 🗌                                                                                      | 🛛 Szállítók 🗖 Készlet                                                                                                    |                                                |                                   |
| M                                                                                                    | ely tranzakció(k)-nál leh                                                                                                    | essen kiválaszt                                | ani?:                             |
| Bevételek könyvelése Költségek                                                                                      | könyvelése Cikkek besz                                                                                                    | erzése/eladása                                 | Szolgáltatások beszerzése/eladása |
| Árbevétel     Költség,     Pénztár     Bank     Bank     Adó     Adó                                                | ′Eszköz ☐ Árbevétel<br>□ ELÁBÉ<br>□ Adó                                                                                         |                                                | ☐ Árbevétel<br>☐ Költség<br>☐ Adó |
| Kiválasztható legyen a vevő/szállító űrlapokon, mint adószámla? O <sub>Igen</sub> 💿 <sub>Nem</sub><br>Gyűjtőkód 870 |                                                                                                    |                                                |                                   |

9-es számlaosztály - Értékesítés

911 Értékesítés. Számlatípus: Árbevétel és Számla. Bevételek könyvelése: Árbevétel. Cikk: Árbevétel. Szolgáltatások: Árbevétel.

| Számlaszám                                                                               | 9110                                                                                                    |                                                               |  |  |  |
|------------------------------------------------------------------------------------------|----------------------------------------------------------------------------------------------------|---------------------------------------------------------------|--|--|--|
| Szöveges leírás                                                                          | Belföldi árbevétel                                                                                                    |                                                               |  |  |  |
| Description other                                                                        |                                                                                                    |                                                               |  |  |  |
| Számlatípus                                                                              | <ul> <li>⊂ Eszköz</li> <li>⊂ Kontra</li> <li>⊂ Kötelezettség</li> <li>⊂ Tőke</li> <li>⊙ Árbevétel</li> <li>⊂ Költség</li> </ul> | éc<br>mla                                                     |  |  |  |
| Gyűjtőszámla legyen: 🗌 Vevők 🗌                                                           | Szállítók 🗌 Készlet                                                                                                    |                                                               |  |  |  |
| Mely tranzakció(k)-nál lehessen kiválasztani?:                                           |                                                                                                    |                                                               |  |  |  |
| Bevételek könyvelése Költségek                                                           | könyvelése Cikkek beszerzése/                                                                                                   | eladása Szolgáltatások beszerzése/eladása                     |  |  |  |
| ✓ Árbevétel     Költség,       Pénztár     Pénztár       Bank     Bank       Adó     Adó | /Eszköz                                                                                                    | <ul> <li>✓ Árbevétel</li> <li>Költség</li> <li>Adó</li> </ul> |  |  |  |
| Kiválasztható legyen a vevő/szállító űrlapokon, mint adószámla? 🔘 Igen 💿 Nem             |                                                                                                    |                                                               |  |  |  |
| Gyűjtőkód                                                                                | 911                                                                                                    |                                                               |  |  |  |

97 Árfolyam nyereség. Számlatípus: Árbevétel és Számla. Minden más üresen marad.

| Számlaszám                                                                                                    | 9700                                                                                                    |                                              |                                                             |
|----------------------------------------------------------------------------------------------------|----------------------------------------------------------------------------------------------------|----------------------------------------------|-------------------------------------------------------------|
| Szöveges leírás                                                                                                    | Árfolyamnyereség                                                                                                    |                                              |                                                             |
| Description other                                                                                                   |                                                                                                    |                                              |                                                             |
| Számlatípus                                                                                                    | <ul> <li>Eszköz</li> <li>Kontra</li> <li>Kötelezettség</li> <li>Tőke</li> <li>Árbevétel</li> <li>Költség</li> </ul> | <ul> <li>Fejléc</li> <li>O Számla</li> </ul> |                                                             |
| Gyűjtőszámla legyen: 📃 Vevők 🗌                                                                                      | 🗌 Szállítók 🔲 Készlet                                                                                               |                                              |                                                             |
| M                                                                                                    | ely tranzakció(k)-nál leh                                                                                           | essen kiválaszt                              | ani?:                                                       |
| Bevételek könyvelése Költségek                                                                                      | könyvelése Cikkek besze                                                                                             | erzése/eladása                               | Szolgáltatások beszerzése/eladása                           |
| Arbevétel Költség.<br>Pénztár Pénztár<br>Bank Bank<br>Adó Adó                                                       | /Eszköz 📄 Árbevétel<br>📄 ELÁBÉ<br>🗌 Adó                                                                             |                                              | <ul> <li>Árbevétel</li> <li>Költség</li> <li>Adó</li> </ul> |
| Kiválasztható legyen a vevő/szállító űrlapokon, mint adószámla? 🔿 <sub>Igen</sub> 💿 <sub>Nem</sub><br>Gyűjtőkód 970 |                                                                                                    |                                              |                                                             |

#### Vegyes könyvelés

A \Könyvelés\Vegyes könyvelés\ menüben lehet a könyvelésben vegyes tételeket felrögzíteni.

- 1. írjuk be a hivatkozási számot
- 2. A Szöveges leírásba írjuk bele a szöveget.
- 3. Példában a pénztárból fizetünk ki bérleti díjat, ami T5200 K3810, T4660 K3810
- 4. Első sor 3810 Pénztár követel sor 100
- 5. 5200 Bérleti díj tarozik sor 100
- 6. 3810 Pénztár követel bérleti díj ÁFA-ja 20
- 7. 4660 levonandó ÁFA 20
- 8. Rögzítés gombbal a végén el kell küldeni.

| Új főkönyv                                                                                                    | ri könyvelés                     |         |                  |
|----------------------------------------------------------------------------------------------------|----------------------------------|---------|------------------|
| Hivatkozás [20100824<br>Osztály<br>Szöveges leírás [Bérleit díj kilizetése pénztárból<br>Megjegyzés                                                                                  |                                  |         | Dátum 28-04-2010 |
| Fők. szám                                                                                                    | Tartozik                         | Követel | Projekt          |
| 3810-Pénztér 1         v           5200-Bérleti díj         v           3810-Pénztér 1         v           4660-DPH 20% na vstupu         v           1140-Irodai eszközök         v | 1000<br>20<br>120,000<br>120,000 |         |                  |
| Adatok frissítése Rögzítés                                                                                                    |                                  |         |                  |

### Naplók

A \Könyvelés\Naplók menüpontba lehet elérni a naplók listáját.

A kereső ablakban lehet konkrét bizonylatra, megjegyzésre, iktatószámra, dátumra, összegre, és típusra (összes, vegyes, pénztár – bank, vevők, szállítók) keresni.

| Hivatkozás      | Bizonylatszám                                                                                                    |
|-----------------|----------------------------------------------------------------------------------------------------|
| Osztály         | ¥                                                                                                    |
| Szöveges leírás |                                                                                                    |
| Megjegyzés      |                                                                                                    |
| Iktatószám      | Meddig:                                                                                                    |
| Mikortól:       | Meddig:                                                                                                    |
| Összeg ≥=       | Összeg <=                                                                                                    |
| Oszlopok:       | <ul> <li>Összes Vegyes Pénztár &amp; Bank Vevők Szállítók</li> <li>Azonosító Ø Dátum Ø Hivatkozás Ø Szöveges leírás Megjegyzés</li> <li>Tartozik Ø Követel Ø Bizonylatszám I Iktatószám Esedékesség</li> <li>Fők. szám Ø Fők. számlanév Gyűjtőkód Gyűjtőkódnév</li> <li>Deviza Dev. érték</li> <li>Részösszeg</li> </ul> |
| Folytatás       |                                                                                                    |

Alul a megjelenítendő oszlopok vannak. A megjelenített adatokban az oszlop nevére kattintva rendezni lehet a listát, a hivatkozás oszlopba a konkrét bizonylatra lehet lépni, a főkönyvi szám mezőre kattintva az adott főkönyvi számla könyvelési tételét láthatjuk.

## Kartonok

A \Könyvelés\Kartonok menüpontban találhatóak a kartonok, amelyek annyiban különböznek a naplóktól, hogy itt nincs főkönyvi szám.

### Főkönyvi számlák zárolás

A főkönyvi számlákat a könyvelés lezárása után zárolni lehet, hogy később ne lehessen hozzáférni.

### Könyveléshez kapcsolódó listák

A \Listák\ menüben találhatók azok a listák, amelyeket a könyveléshez tartoznak.

#### Fizetendő és Levonandó ÁFA

Ki kell választani a dátum intervallumot, az ÁFA típusát, majd a megjelenítendő oszlopokat. Az ÁFÁ-t minden használt típusra ki kell listázni. A listába nettó – ÁFA – bruttó bontásban kerülnek megjelenítésre a számlák.

#### Számlatükör

Gyors áttekintés ad a főkönyvi számlákról tartozik és követel oldalról.

#### Főkönyvi kivonat

Megadott időszakra vonatkozó főkönyvi kivonat.

#### Cég eredménye

Lehetőség van a cég eredmény kimutatásának gyors megjelenítésére.

#### Cég mérlege

Lehetőség van a cég mérlegének gyors megjelenítésére.

## Pénztár és bank kezelése

Új pénztári tétel menüpontban a pénztárból lehet kiegyenlíteni vevő és szállító számlákat.

- 1. A hivatkozás számot töltsük ki, ha van szöveges leírás vagy megjegyzés, akkor azt is
- 2. Kattintsunk vagy a Vevő számla kiegyenlítése vagy a Szállító számla kifizetése
- 3. Vevő számla esetén válasszuk ki a partnert, majd nyomjuk meg az Adatok frissítése gombot.
- 4. A kiegyenlítendő számlákat a választás gombbal ki kell választani, majd meg kell nyomni az Adatok frissítése gombot.
- 5. A fejléc Összeg mezőjébe bele kell írni az összes utalt összeget.
- 6. Lehet bizonylatot nyomtatni róla.
- 7. Amikor végeztünk, akkor a Rögzítés gombra kell kattintani.

| Összes     Osztály       Vevű     AAAAA-kiprobalos vevo     Ellenszámla       Ödbáratelé       Čím     minta u.17       praha 17     Dátum       17 000     Deviza       CZK     Deviza       CZK     Oll12100       Összeg     7,919,59 |                |           |                 |           | Osztály<br>számla Odběratelé<br>Számla Pénztár 1<br>Dátum 28-04-2010<br>Deviza CZK<br>atszám 00112100<br>Összeg 7.919.59 |
|----------------------------------------------------------------------------------------------------|----------------|-----------|-----------------|-----------|----------------------------------------------------------------------------------------------------|
| Caímla                                                                                                    | Dátum          | Számlák   | Ecodókos összog | Válacatác | Öccang                                                                                                    |
| 20000                                                                                                    | 11-03-2010     | 5.620,16  | 5.620,16        |           | 5.620.16                                                                                                    |
| 20068815                                                                                                    | 23-02-2010     | 2.299,43  | 2.299,43        |           | 2,299,43                                                                                                    |
| 20068817                                                                                                    | 11-03-2010     | 4.780,16  | 4.780,16        |           |                                                                                                    |
| 20068820                                                                                                    | 12-03-2010     | 8.598,32  | -850.530,68     |           |                                                                                                    |
| 20068823                                                                                                    | 11-04-2010     | 1.600,00  | 1.600,00        |           |                                                                                                    |
| NYUGTA                                                                                                    | 12-03-2010     | 1.568,03  | 1.568,03        |           |                                                                                                    |
| NYUGTA                                                                                                    | 12-03-2010     | 8.598,32  | 8.598,32        |           |                                                                                                    |
|                                                                                                    |                | 33.064,42 | -826.064,58     |           | 7.919,59                                                                                                    |
| Adatok frissítése Rögzítés Nyomtatás PDF                                                                                                    | V Képernyőre V |           |                 |           |                                                                                                    |

A szállítóknál ugyanígy kell eljárni. Amennyiben a deviza nem CZK, akkor árfolyamot is kér a rendszer, amelyből automatikusan árfolyam nyereség – veszteséget számol, ami a kiegyenlítéshez tartozik.

### Bankszámla rögzítése

Válasszuk a \Pénztár & Bank\Új banki tétel menüpontot\, ezen belül először a Vevőszámla kiegyenlítés gombot.

Banki tétel a kivonatról:

Memo

| Výpis z ú<br>ze dne:<br>předchoz<br>pořadové<br>strana vý | ičtu číslo:<br>í výpis ze dne:<br>číslo výpisu:<br>pisu číslo:                             | 1021066089<br>31/03/2010<br>26/02/2010<br>3<br>1/17         | СZК                     |                          |
|-----------------------------------------------------------|--------------------------------------------------------------------------------------------|-------------------------------------------------------------|-------------------------|--------------------------|
| 01/03/2010                                                | <b>PŘÍCHOZÍ PLATBA</b><br>0001Q64II I 230Q2H<br>000000/1445726001/550<br>FP10000584 Reland | AUDIO PARTNER s.<br>I Poplatek transakce<br>DO VS 201002076 | r.o 201002076<br>e 4,00 | 41.065,50                |
| 📃 Összes                                                  |                                                                                            |                                                             |                         | Ellenszámla Odběratelé 💌 |
| Vevő Audio Pa                                             | artner s.r.o.                                                                              |                                                             |                         | Számla 🛛 Bank 1 🛛 👻      |
| Cím <sub>Děkansk</sub>                                    | á Vinice I. 1644                                                                           |                                                             |                         | Dátum 01-03-2010         |
| Praha 4                                                   |                                                                                            |                                                             |                         | Deviza CZK 💌             |
| 140 00                                                    |                                                                                            |                                                             |                         | Kivonatszám 1021066089   |
| CR                                                        |                                                                                            |                                                             |                         | Összeg 4,065.50          |

Töltse ki a kivonatszámot, a dátumot, a devizanemet, majd üsse be az utalt összeget, utána pedig válassza ki a partnert, és nyomja meg az Adatok frissítése gombot. Erre kilistázza a vevő számláit, ahol meg kell keresni az adott számlát.

| 201002059 | 16-02-2010 | 44,153.02 | 44,153.02 |           |
|-----------|------------|-----------|-----------|-----------|
| 201002076 | 18-02-2010 | 41,065.50 | 41,065.50 | 41,065.50 |
| 201002082 | 22-02-2010 | 10,312.66 | 10,312.66 |           |

Klikkelje be a választó kapcsolót (a példában felül a 41,065.50 összeg melletti zöld pipa), majd a kiegyenlített összeget. Ha részleges kiegyenlítés volt, akkor azt az összeget, amelyet utalt. Ha több számlát utalt, akkor mindegyik számlát be kell kattintani, és be kell írni az utalt összeget.

A képernyő alján található az összegzés. A fejlécben szereplő összegnek meg kell egyezni a számlák alapján kiválasztott, és utalt összeggel, mert ellenkező esetben nem lehet a bizonylatot lezárni.

|                               |                | 4,386,256.38 | 4,386,256.38 | 41,065.50 |
|-------------------------------|----------------|--------------|--------------|-----------|
| Adatok frissítése Rögzítés Ny | vomtatás PDF 💌 | Képernyőre 🔽 |              |           |

Amikor végezünk, akkor a Rögzítés gombbal küldjük el.

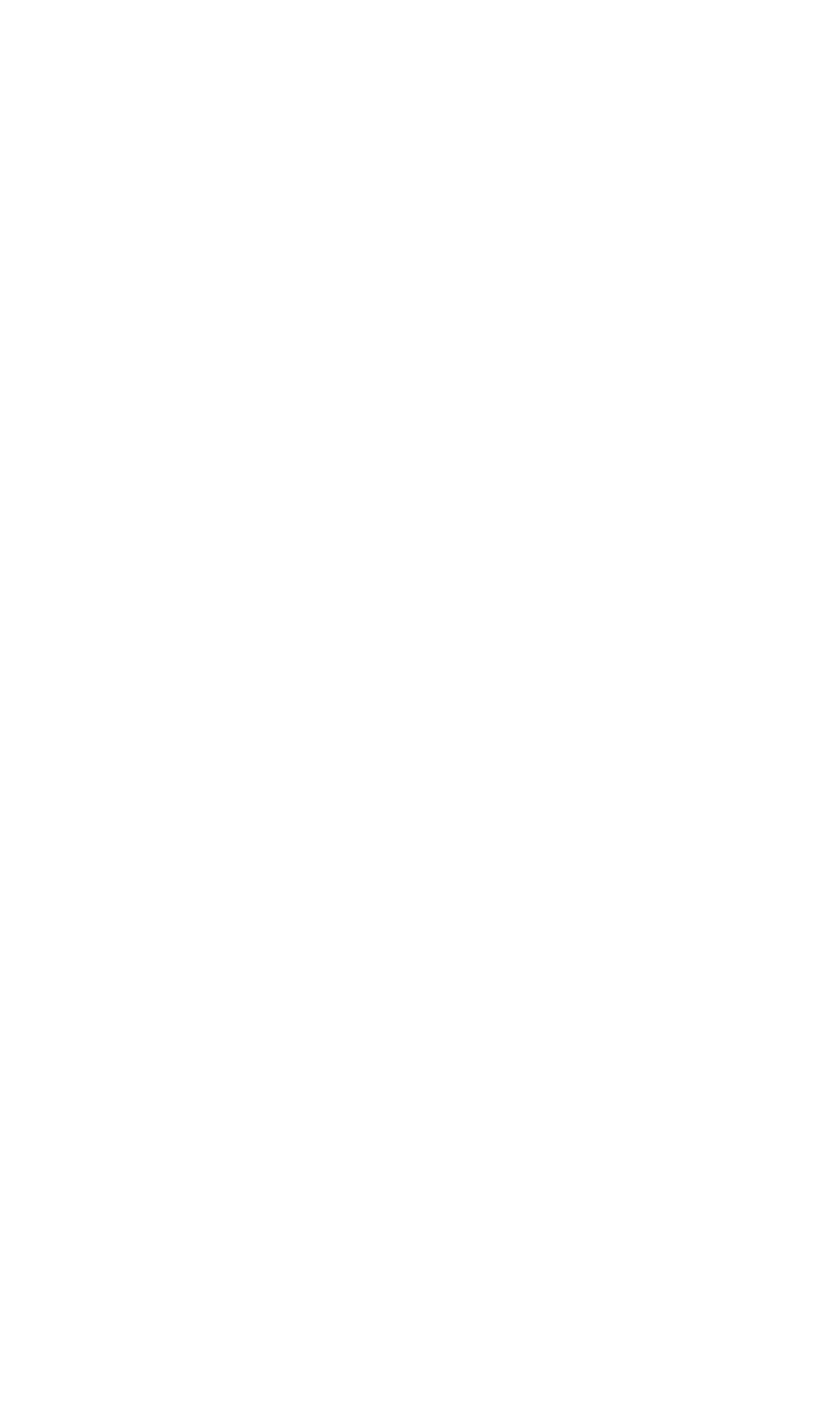

## Bankköltség könyvelése

Tételezzük fel, hogy ez egy bankköltség!

```
____* 30/03/2010 ODCHOZÍ PL. INTERNET 4908440207/0100/ VS 436990071 -594,00
00025504V O 26DYSE Poplatek transakce 5,00
000027/4908440207/0100 VS 436990071
02 2/10
```

Legegyszerűbben bankköltséget vegyes könyvelésen lehet lekönyvelni.

\Könyvelés\Vegyes könyvelés\ menüpontban a Hivatkozáshoz írjuk be a bankszámla kivonat számát (1021066089) a szöveges leírásba, hogy bankköltség, a dátumba a keletkezés dátumát.

| Új főkönyvi könyvelés |             |   |                  |  |
|-----------------------|-------------|---|------------------|--|
| Hivatkozás            | 1021066089  | 1 | Dátum 30-03-2010 |  |
| Invatkozas            |             | ] | Datam 30 03 2010 |  |
| Osztály               | ×           |   | _                |  |
| Szöveges leírás       | Bankköltség |   |                  |  |

Magyarországon a bankköltség könyvelése T5321 K3840. Ennek alapján válasszuk ki a főkönyvi számokat, majd a Tartozik mezőbe a tartozik összeget, a követel részbe ugyanazt.

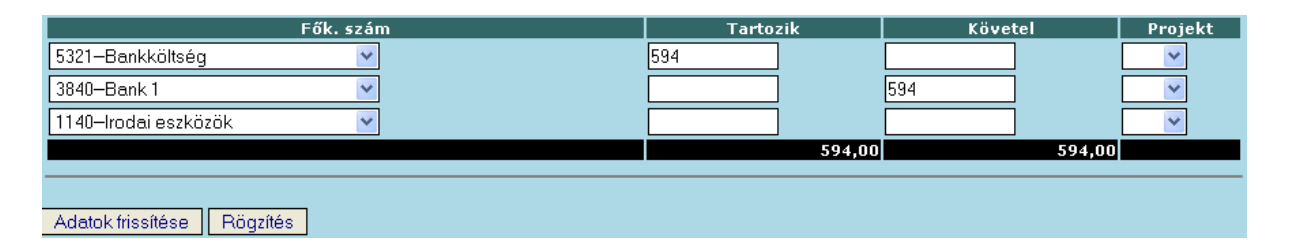

Amikor végeztünk, akkor a Rögzítés gombbal kell elküldeni.

A járulékokkal kapcsolatban szintén javasolt a vegyes könyvelés alkalmazása, ahol gyakorlatilag több tétel is felvihető, nem kell mindegyikre külön-külön tételt felvinni.

### Költségszámla

Rögzítsük be a partnert, és a cikket vagy a szolgáltatást, amihez a Számlakapcsolatokban a Költség mezőbe válasszuk ki a megfelelőt, példánkban a marketing költséget.

|      |                    | Új szolgáltatás |
|------|--------------------|-----------------|
| Szám | Szöveges leírás    |                 |
| BSZ  | 1/2 bare∨né strany |                 |

Így amikor a számla berögzítésre, majd lezárásra kerül, akkor ezt a tételt oda könyveli a rendszer.

| Számlakapcsolatok                   |  |  |  |
|-------------------------------------|--|--|--|
| Árbevétel 9110–Belföldi árbevétel 💌 |  |  |  |
| Költség 5299–Marketing 🗸            |  |  |  |
| ✓ 4660DPH 20% na vstupu             |  |  |  |
| 🗌 46601DPH 19% na vstupu            |  |  |  |
| 4661DPH 10% na vstupu               |  |  |  |
| 🗌 46611DPH 9% na vstupu             |  |  |  |
| 🗌 4663DPH 0% na vstupu              |  |  |  |
| Adó 🗕 4664Nedanocy na vstupu        |  |  |  |
| 4670DPH 20%                         |  |  |  |
| 46701DPH 19%                        |  |  |  |
| 🗌 4671DPH 10% na výstupu            |  |  |  |
| 📃 46711DPH 9% na výstupu            |  |  |  |
| 🗌 4673 DPH 0% na výstupu            |  |  |  |
| 🔲 4674Nedanocy na výstupu           |  |  |  |

Amikor berögzítjük a \Költségek\Új beszerzési számla rögzítése\ menüben a számlát, akkor így ez alapján fogja automatikusan lekönyvelni a rendszer.

Járulékok bevallását is meg lehet oldani ugyanilyen módon, akkor a partner a Kincstár, de fel kell rögzíteni a járulék nemeket, viszont csak vegyesben oldható meg a járulék előírása, mert járulék fizetése Magyarországon:

T471 K4631 – munkavállalói járulék előírása

T4631 K3841 – munkavállalói járulék teljesítése

Áruszámlák rögzítése esetén, mivel készletről történik az eladása, így ezt hagyjuk 2610-en, ill. a későbbi kalkulációhoz 8140 – Eladott áruk beszerzési értékén, mert ezeket is automatikusan könyveli a rendszer.

| Számlakapcsolatok |                                       |  |  |
|-------------------|---------------------------------------|--|--|
| Készlet           | 2610–Áruk 💌                           |  |  |
| Árbevétel         | 9110–Belföldi árbevétel 💌             |  |  |
| ELÁBÉ             | 8140–Eladott áruk beszerzési értéke 💙 |  |  |